## Firefox Update komplett deaktivieren

## Beitrag von "bounty96" vom 5. Juni 2021, 23:45

Hallo zusammen.

Folgendes Problem: Ich habe heute meinen Rechner eingeschalten und hatte auf einmal

den neuen Firefox (Version 89 oder so glaube ich) drauf.

Würde mich eigentlich nicht groß stören aber der neue Firefox

sieht einfach mal komplett <schlimme Wörter> aus.

Jetzt wollte ich den alten wieder installieren und habe die App im App Ordner einfach ersetzt.

Dann hat er irgendwie mein Profil zerschossen und ich konnte ihn garnicht mehr starten.

Jetzt habe ich alles was mit FF zu tun hatte aus den Ordnern gelöscht, den alten wieder installiert

und eingerichtet. Also meine Sync Einstellungen, AddOns, Aussehen und Verhalten.

Meine Frage an euch ist ob jemand weis wie ich automatische Updates komplett ausschalten kann?

In den Einstellungen kann ich nur anklicken dass er fragen soll vor einem Update und oben rechts

ist schon wieder so ein verdächtig grüner Pfeil wie wenn er sich gleich wieder aktualisiert.

Unter Windows gibt es so eine System Richtlinie oder die Registry. Aber wie bekomme ich

das unter Mac OS X hin?